# 体育授業研究会 会員ページ 利用マニュアル

2024年10月1日

体育授業研究会

# 1 体育授業会員ページ利用について

体育授業研究会会員ページは会員専用のページです。体育授業研究会会員ページ(以下会員ページ) を利用するには、体育授業研究会の会員になることが条件です。入会について詳しくはホームページ→ 会員登録→入会案内をご覧ください。

## 2 会員ページでできる3つのこと

#### (1) 会員情報の登録・変更(更新)

会員情報の登録ができます。転居や異動などの際には変更(更新)することができます。 ※登録された情報については体育授業研究会で管理し、研究会活動の事務手続きのみ利用させていただきます。

(2)年会費納入の確認

会員個人の体育授業研究会年会費の納入状況が分かります。未納年度も確認することができます。

#### (3)年会費領収証のダウンロード

会員個人の年会費の領収証(年度毎)をシステムからダウンロードすることができます。 ※本研究会の年会費納入は銀行口座振り込みがです。お振り込み後、ダウンロード可能まで数日間かかります。

# <u>3 会員ページマニュアル</u>

- (1)会員情報の登録・変更(更新)①新規ユーザー登録(新規登録)
- ・最初にホームページ右側のログイン/新規登録
   より入ります。
- はじめての方はこちら 新規ユーザー登録
   より、新規登録をします。
- ※一度登録をしますと ユーザー名・パスワード からログインすることができます。※パスワードを忘れた場合はパスワードリセットを してください。

| ログイン / 新規登録                          |  |  |  |  |  |
|--------------------------------------|--|--|--|--|--|
|                                      |  |  |  |  |  |
| <b>既存ユーザのログイン</b><br>ユーザー名またはメールアドレス |  |  |  |  |  |
| パスワード                                |  |  |  |  |  |
| □ ログイン状態を保存する ログイン                   |  |  |  |  |  |
| パスワードを忘れた場合パスワードリセット                 |  |  |  |  |  |
| はじめての方はこちら <u>新規ユーザー登録</u>           |  |  |  |  |  |

②新規ユーザー登録

- ・画面に沿って登録をします
   (登録内容)
   ユーザー名
   名前 性別 会員種別
   連絡先メールアドレス
   勤務・所属先名称
   勤務・所属先名称
   動務・所属先名称
   郵便物送付先(所属先・自宅)
   郵便物送付先(所属先・自宅)
   パスワード(パスワード確認)
   ・ 登録ボタンを押します
- ③会員登録情報の変更

転居に伴う住所変更や所属先(勤務先)変更 に伴って会員登録情報の変更ができます。 会員マイページ→会員情報→登録情報の変更 ユーザー登録画面から登録情報を変更します。

### (2)年会費納入の確認

会員ページでは、年会費納入済の年度が表示され ます。なお、入金後に表示されるまでにはしばらく お時間をいただきます。

(3)年会費領収証のダウンロード

納入済み年会費に表示される対象年度をクリックす ると対象年度の領収書が表示・印刷することが できます。 ※2019 年度(令和元年度)以降の領収書が対象 となります。

| 新規ユーザー登録      |  |
|---------------|--|
| ユーザー名 (英数半角)* |  |
| 英数半角          |  |
| 名前(姓)*        |  |
|               |  |
| 名前(名)*        |  |
|               |  |
| 名前(セイ)*       |  |
| カタカナ          |  |
| 名前(メイ)*       |  |
| カタカナ          |  |
| 性別*           |  |
| ○男性           |  |
| 〇女性           |  |

# ログアウト <u>会員マイページ</u> 会員情報 ・ 登録情報の変更 ・ <u>パスワードを変更</u>

• <u>2023年度</u>

納入済み年会費

年度のクリックすると領収書を表示・印刷できます

| 領収書                                                                |                    |    | No   | 2023-3      |
|--------------------------------------------------------------------|--------------------|----|------|-------------|
|                                                                    | ¥ 5,000            |    |      |             |
| <ul> <li>但 2023 年度 体育授業研究会<br/>2023年10月30日 上記正に領<br/>内訳</li> </ul> | 年会費として<br>頁収いたしました |    |      |             |
| 税拔金額                                                               |                    |    |      |             |
| 消費税額(%)                                                            |                    |    | ſ    | <b>急黨</b> 協 |
|                                                                    |                    | 体育 | 学授業研 | 臣研育         |